# **ABRIR UNA CUENTA EN GMAIL**

Escribimos en nuestro navegador la siguiente url: http://www.gmail.com Accedemos a la página principal de Gmail. Hacemos clic **en Consigue una cuenta** para poder registrarnos.

| nsiik eenne destrimen de Google - Maalla Fred<br>no Editar Ver Historiel Bereachres Herran                                                                                                    | vis<br>mija Avyda                                                                                                    |                                                                                                    | -1    |
|----------------------------------------------------------------------------------------------------|----------------------------------------------------------------------------------------------------|----------------------------------------------------------------------------------------------------|-------|
| • 🧼 - 🎯 👃 🏠 📄 https://www.                                                                                                    | nalom                                                                                                    | A R R R R R R R R R R R R R R R R R R R                                                                                                    |       |
| arrenzes a user Pire 🔯 Ükines noboles                                                                                                    |                                                                                                    |                                                                                                    |       |
|                                                                                                    | www.gmail.com                                                                                                    |                                                                                                    |       |
| La visión del correo electrónico d                                                                                                    | e Google.                                                                                                    |                                                                                                    |       |
| Gmail es un rueve tipo de bondo veb basad         Menos cipan         Manos cipan         Na recibas mensajos no deseados incondors tecnologis de Boode         Acceso para móviles         Para lear mensajos de Gonde         Para lear mensajos de Gonde         Introvinta de Conde         Manos cara tecnologis de Boode         Manos cara tecnologis de Boode         Manos cara tecnologis de Gonde         Manos cara tecnologis de Gonde         Manos cara tecnologis de Gonde         Manos cara tecnologis de Gonde         Manos cara tecnologis de Gonde         Manos cara tecnologis de Gonde         Manos cara tecnologis de Gonde         Manos cara tecnologis de Gonde         Manos cara tecnologis de Gonde         Manos cara tecnologis de Gonde         Manos cara tecnologis de Gonde         Manos cara tecnologis de Gonde         Manos cara tecnologis de Gonde         Manos cara tecnologis de Gonde         Manos de E648.791714 megalytes (y gonducto, así que nunce tendrás que | o en la dea de que el corne electrónico pueda resul<br>cluso direnido. Después de todo, Grnal tiene<br>en la carpista "Recibidos" gracias a la<br>el trabifono móni, introcluca<br>ador-vela de tu móni. <u>Núa información</u><br>sigue en aumento) de almacenamiento<br>voher a borrar otra mensaje. | ar Acceda a Gmail con su<br>Cuenta Congle<br>Nombre de usuario<br>Centrasséria<br>Centrasséria<br>Pecadame en este<br>eratio<br>Acceder<br>Boloch acceste a di cuecto. |       |
| Co                                                                                                    | Clic en<br>onsigue una cuenta >>                                                                                                    | U prmera vez? Gmail as fácil<br>Consigue una cuenta o<br>Acerca de Orna - Na                                                                                           |       |
| COLLE Google - <u>Smal</u>                                                                                                    | pera emanizaciones - Política da privacidad - Polítici                                                                                                    | i del programa - Terminos de uso                                                                                                    |       |
| nede                                                                                                    |                                                                                                    | WALK CIDO                                                                                                    | e.com |

Rellenamos el siguiente formulario:

| Nombre:                            | HOMBRE                                                                                                | Tu nombre                                                                                                    |                            |
|------------------------------------|----------------------------------------------------------------------------------------------------|----------------------------------------------------------------------------------------------------|----------------------------|
| Apallido:                          | APFLLINGS                                                                                             | Tus Apellidos                                                                                                    |                            |
| Nombre de registro:                | profesor.argote<br>Elemptos: Albarcia, Ana Garcia                                                     | Momeilcom<br>Nombre de tu correo                                                                                                    |                            |
|                                    |                                                                                                    | Clic en comprobar disponibil                                                                                                    | idad                       |
| Family's another dis               | profesoral gote Est                                                                                   | Aviso de dispon                                                                                                    | ibiiidad                   |
| Elija una contraseña:              | Longitud minima de Dicaracteres                                                                       | Eortaleza de la Optima de la                                                                                                    | de fortaleza<br>contraseña |
| Vuelve a introducir la contraseña: |                                                                                                    |                                                                                                    |                            |
| Repetir contraseña                 | <u></u>                                                                                               |                                                                                                    |                            |
| e                                  | Recordarme en esta equipo.                                                                            | Contemporation Contemporation                                                                                                    | en este equipo             |
| 6                                  | La creación de una cuenta de Go<br>ofrece una experiencia más persi<br>búsqueda más relevantes respec | ogle habilita Histonal web. Historial web es una función<br>malizada de Google, con recomendaciones y resultado<br>lo a sus consultas. <u>Más información</u> | n que<br>⊨sde              |

En el campo Nombre de registro se debe escribir el nombre de cuenta o nombre de correo, para ello hay que evitar el escribir caracteres como la ñ o las comillas. Si se va a registrar tu nombre y apellido no puedes separarlos con un espacio. Una vez elegido el nombre haremos Clic en **Comprobar disponibilidad**. Si el Nombre de registro está disponible seguiremos rellenando el formulario, en caso contrario debemos elegir otro nombre.

### Elección de contraseña

Para elegir una buena contraseña ha de combinar caracteres numéricos con caracteres alfanuméricos. Además Google nos exige una longitud mínima de 8 caracteres. También se pueden combinar mayúsculas y minúsculas para fortalecerla aún más.

Ejemplos de una contraseña óptima:

- comillas2010web
- webcomillas2010
- 2010comilasweb

Si la contraseña es lo suficientemente fuerte aparecerá la palabra **Óptima** en el aviso de fortaleza de contraseña. Si es menor de 8 caracteres aparecerá **Demasiado corta**. Si es una contraseña fácil de adivinar aparecerá **Débil**.

Demasiado corta <u>Débil</u> Óptima

Volvemos a introducir la contraseña en el siguiente campo. Y deshabilitamos la opción **recordar en este equipo** para asegurarnos la privacidad de nuestro correo electrónico.

Continuamos seleccionando la pregunta de seguridad, por si se nos olvida la contraseña y escribimos la respuesta a esa pregunta.

Elegimos la localización geográfica de nuestro PC para el idioma y la configuración de horario.

| Pregunta de seguridad:                       | ¿Cuál es el número de su camé de biblioteca? Seleccionar una pregunta                                                                                                    |
|----------------------------------------------|----------------------------------------------------------------------------------------------------|
|                                              | Si olvida su contraseña le preguntaremos la respuesta a su pregunta de segunidad. <u>Más</u><br>información                                                                                                    |
| Respuesta:                                   | 1234 Escribir la Respuesta                                                                                                    |
| Dirección de correo electrónico alternativa: | Dirección de correo alternativa<br>Esta dirección se utiliza para autenticar su cuenta en caso de que surja algún problema u olvide<br>su contraseña. Si no dispone de ninguna otra dirección de correo electrónico, deje este campo<br>en blanco. <u>Más información</u> |
| Ubicación:                                   | España 🖌 🗸                                                                                                    |
| Verificación de la palabra:                  | Escribe los caracteres que veas en la imagen siguiente. Selecciona Ubicación                                                                                                    |
|                                              | sellerap<br>No se distingue entre me beculas y minúsculas.<br>Escribe los caracteres de la imagen                                                                                                    |

Copiar los caracteres de la imagen. Este campo es obligatorio para evitar el registro de cuentas masivo por programas externos.

## Aceptar y crear cuenta

Aceptar las condiciones del servicio Google si procede.

| Condiciones del servicio: | Compruebe la información de la cuenta de Google que ha intro<br>cambiar todos los datos que desee) y consulte las Condicione:<br>continuación.    | ducido anteriormente (puede<br>s del servicio que aparecen a |
|---------------------------|----------------------------------------------------------------------------------------------------|--------------------------------------------------------------|
|                           |                                                                                                    | Versión imprimible                                           |
|                           | Condiciones del Servicio Google                                                                                                    | <u> </u>                                                     |
|                           | ¡Bienvenido a Google!                                                                                                    |                                                              |
|                           | 1. Su relación con Google                                                                                                    | ×                                                            |
|                           |                                                                                                    |                                                              |
|                           | Al hacer clic en el botón 'Acepto' que aparece a continuación,<br>servicio anteriores como la <u>Política del programa</u> y la <u>Política d</u> | acepta tanto los <mark>Términos de</mark><br>le privacidad.  |

|     | A      | cepto. Crea | r mi cuent | a.        |
|-----|--------|-------------|------------|-----------|
|     |        |             | (h)        |           |
| Cli | c en A | cepto.      | Crear      | mi cuenta |

### **Comenzar a utilizar Gmail**

Aparecerá una página nueva. Hacer clic en Estoy listo llévame a mi cuenta.

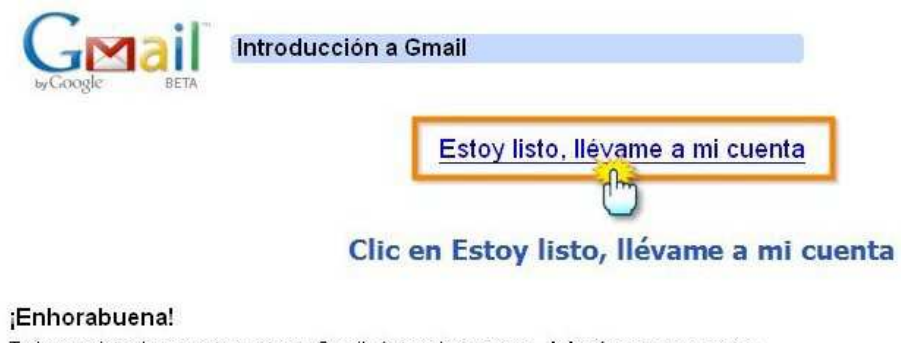

Te has registrado correctamente en Gmail. Antes de empezar, **deberías conocer estas** tres características de tu nuevo correo.

### Mensaje de bienvenida

Inmediatamente después de hacer clic en Estoy listo, llévame a mi cuenta, accederemos a nuestra correo electrónico. Si todo ha ido bien deberíamos tener nuestro primer email, un correo de bienvenida de Google.

| abio Ekke Yer Higorial (barcadore: Heramiența: Anglă)     Comercar au user Fre Chemas notaise     mail Calendar Doos Fotos Reader La Web Más • tutorialessoftwarelibre@gmail.com   Configuración   Versión anterior   Ayuda   Sal     Calendar Doos Fotos Reader La Web Más • tutorialessoftwarelibre@gmail.com   Configuración   Versión anterior   Ayuda   Sal     Redactar        Libertad Dipital: España - Blanco dice que "especular" sobre el 11-10 "incrementa el dolor" de las victimas - 13 hors@br de Web <th></th> <th>utorialessoftwarelibre@gmail.com - Mozilla Firefox</th> <th></th> <th>_0</th>                                                                                                    |                                                                                                    | utorialessoftwarelibre@gmail.com - Mozilla Firefox                                                                                                    |                                         | _0    |
|----------------------------------------------------------------------------------------------------|----------------------------------------------------------------------------------------------------|----------------------------------------------------------------------------------------------------|-----------------------------------------|-------|
| Image: Image: Image | rchivo <u>E</u> ditar <u>V</u> er Hi <u>s</u> t                                                                                                    | orial Marcadores Herramiențas Ayyda                                                                                                    |                                         |       |
| Comencar a user Fre                                                                                                    | 🎘 • 🛸 • 💽 😣                                                                                                    | 🛛 🏠 🔟 http://mail.google.com/mail/#inbox 🛛 💿 🔹 🔛 🎇 🕻                                                                                                    | Google                                  | Ģ     |
| mail Calendar Docs Fotos Reader La Web Más • utorialessoftwarelibre@gmail.com   Configuración   Versión anterior   Ayuda   Sal   Buscoar menseje Buscoar menseje Buscoar en la Web Orear un filtra   Buscoar menseje Buscoar en la Web Orear un filtra   Redactar   Libertad Digital: España - Blanco dice que "especular" sobre el 11-M "incrementa el dolor" de las víctimas - 13 horágen de la Web        <                                                                                                    | Þ Comenzar a usar Fire 🧜                                                                                                    | 🔉 Últimas noticias                                                                                                    |                                         |       |
| Buscar mensaje Buscar en la Web   Catalona Libertad Digital: España - Blanco dice que "especular" sobre el 11-M "incrementa el dolor" de las víctimas - 13 hor3ĝo de la Web    Reditidos (1) Archivar   Materiore Archivar   Materiore Archivar   Materiore Archivar   Seleccionar: Todas, Ninguna, Leidas, No leidas, Destacados, Sin destacar   Contactos   Contactos </td <td>G<b>mail</b> <u>Calendar</u> <u>Docs</u></td> <td><u>a</u> <u>Fotos</u> <u>Reader</u> <u>La Web</u> <u>Más</u> ▼ tutorialessoftwarelibre@gmail.com <u>Configuración</u> `</td> <td><u> Versión anterior</u>   <u>Aγuda</u>  </td> <td>Salir</td>                                                                                                    | G <b>mail</b> <u>Calendar</u> <u>Docs</u>                                                                                                    | <u>a</u> <u>Fotos</u> <u>Reader</u> <u>La Web</u> <u>Más</u> ▼ tutorialessoftwarelibre@gmail.com  <u>Configuración</u>  `                                                                                                    | <u> Versión anterior</u>   <u>Aγuda</u> | Salir |
| Reditidos (1) Archivar Macar como spam Superim Más acciones Actualizar 1-1 de 1   Destacados % Seleccionar Todas, Ninguna, Leidas, No leidas, Destacados, Sin destacar 1-1 de 1   Sonadores Correo de Bienvenida Correo de Bienvenida   Seleccionar Todas, Ninguna, Leidas, No leidas, Destacados, Sin destacar 1-1 de 1   Seleccionar Todas, Ninguna, Leidas, No leidas, Destacados, Sin destacar 1-1 de 1   Contactos Seleccionar Todas, Ninguna, Leidas, No leidas, Destacados, Sin destacar 1-1 de 1   Contactos Seleccionar Todas, Ninguna, Leidas, No leidas, Destacados, Sin destacar 1-1 de 1   Contactos Seleccionar Todas, Ninguna, Leidas, No leidas, Destacados, Sin destacar 1-1 de 1   Contactos Seleccionar Todas, Ninguna, Leidas, No leidas, Destacados, Sin destacar 1-1 de 1   Contactos Seleccionar Todas, Ninguna, Leidas, No leidas, Destacados, Sin destacar 1-1 de 1   Contactos Seleccionar Todas, Ninguna, Leidas, No leidas, Destacados, Sin destacar 1-1 de 1   Importa contactos de Yahoo, Outlook y otros clientes de correo a tu lista de contactos de Grail, Más información 62008 Googe - Términos - Pégina principal de Coogle   Contactos Activar Seleccionar Todas, Ninguna, Leidas, Destacados, Sin destacar 1-1 de 1                                                                                                    | GMail<br>by Coogle                                                                                                    | Buscar mensaje Buscar en la Web Crear un filtro                                                                                                    |                                         |       |
| techildos (1) Archivar Masca como spam Suprim Más acciones Actualizar 1 - 1 de 1   bestacados % Seleccionar Todas, Ninguna, Leidas, No leidas, Destacados, Sin destacar 1 - 1 de 1   Chata Spam Correco de Bienvenida Correco de Bienvenida   Seleccionar Todas, Ninguna, Leidas, No leidas, Destacados, Sin destacar 1 - 1 de 1   Chata Spam Seleccionar Todas, Ninguna, Leidas, No leidas, Destacados, Sin destacar 1 - 1 de 1   Chat Seleccionar Todas, Ninguna, Leidas, No leidas, Destacados, Sin destacar 1 - 1 de 1   Chat Seleccionar Todas, Ninguna, Leidas, No leidas, Destacados, Sin destacar 1 - 1 de 1   Chat Seleccionar Todas, Ninguna, Leidas, No leidas, Destacados, Sin destacar 1 - 1 de 1   Correco de Bienvenida Seleccionar Todas, Ninguna, Leidas, No leidas, Destacados, Sin destacar 1 - 1 de 1   Contactos Seleccionar Todas, Ninguna, Leidas, No leidas, Destacados, Sin destacar 1 - 1 de 1   Contactos Seleccionar Todas, Ninguna, Leidas, No leidas, Destacados, Sin destacar 1 - 1 de 1   Importa contactos de Yahoo, Outlook y otros clientes de correo a tu lista de contactos de Gmail, Más información 62008 Googe - Términos - Pégina princial de Google   Contactos Archivar Actualizar 1 - 1 de 1                                                                                                    | Redactar                                                                                                    | Libertad Digital: España - Blanco dice que "especular" sobre el 11-M "incrementa el dolor" de las víctimas -                                                                                                    | - 13 horaĝin de la Web <                | >     |
| Seleccionar Todas, Ninguna, Leidas, No leidas, Destacados, Sin destacar   Chats   Cintadores   Codas   Seleccionar Todas, Ninguna, Leidas, No leidas, Destacados, Sin destacar   Contactos   Chat   Contactos   Chat   Contactos   Chat   Seleccionar Todas, Ninguna, Leidas, No leidas, Destacados, Sin destacar   Archivar Macce como spam   Seleccionar Todas, Ninguna, Leidas, No leidas, Destacados, Sin destacar   Chat   Seleccionar Todas, Ninguna, Leidas, No leidas, Destacados, Sin destacar   Archivar Macce como spam   Seleccionar Todas, Ninguna, Leidas, No leidas, Destacados, Sin destacar   Archivar Macce como spam   Superior   Contactos   Contactos   Contactos   Contactos   Chat   Seleccionar Todas, Ninguna, Leidas, No leidas, Destacados, Sin destacar   Archivar Macce como spam   Superior   Mas información   Establecter esta   Contactos   Archivar Macce como spam   Superior   Contactos   Seleccionar Todas, Ninguna, Leidas, No leidas, Destacados, Sin destacar   Archivar Macce como spam   Superior   Contactos   Contactos   Contactos   Contactos   Contactos   Contactos   Contactos   Contactos   Contactos   Contactos   Contactos   Contactos   Co                                                                                                    | Recibidos (1)                                                                                                    | Archivar Marcar como spam Suprimir Más acciones V Actualizar                                                                                                    | 1 - 1 de                                | a 1   |
| Abdis   Chat   Contactos   Chat   Buscar, añadir o invita   Tutoriales Software   Establecrierestar   Chat   Buscar, añadir o invita   Tutoriales Software   Establecrierestar   Chat   Cutoriales Software   Establecrierestar   Cita Biomación   Residuar distardinger   Contactos   Cita Biomación   Contactos   Cita Biomación   Contactos   Cita Biomación   Contactos   Contactos                                                                                                    | Destacados 🛱                                                                                                    | Seleccionar: Todas, Ninguna, Leídas, No leídas, Destacados, Sin destacar                                                                                                    |                                         |       |
| Immadors       Correco de Bienvenida         Idos       Seleccionar. Todas, Ninguna, Leidas, No leidas, Destacados, Sin destacar         Agelera       Seleccionar. Todas, Ninguna, Leidas, No leidas, Destacados, Sin destacar         Activiar       Macar como spam         Establecer esta       Activiar         Macar como spam       Superior         Importa contactos       Actualizar         Importa contactos de Yahoo, Outlook y otros clientes de correo a tu lista de contactos de Grnail.       Más información         Mas información       Establecer esta       Vista de Omat estándar / desactivar cotal (HTML básico Más Información)         Rescuest       Adestric       Adestric         P Etiquetas       Editar etiquetas       Página principal de Cocode         retiquetas       Editar etiquetas       Página principal de Cocode                                                                                                    | Chats 92                                                                                                    | 🗖 🖄 El equipo de Gmail 🛛 👘 Gmail es diferente. Aquí encontrarás todo lo que debes                                                                                                    | saber № 8:52                            |       |
| Contectos   Seleccionar. Todas, Ninguna, Leidas, No leidas, Destacados, Sin destacar   Chat   Duscar, añadir o invita   Tutoniales Software   Establecer estar   Los chats se   Los chats se   Los chats se   Contactos   Contactos   Contactos   Contactos   Ciat   Contactos   Seleccionar. Todas, Ninguna, Leidas, No leidas, Destacados, Sin destacar   Auchivar.   Marcar como spam   Suprimi   Más información   Estáblecer estar   Contactos   Cos chats se   Vista de Omat estándar   desactivar.chat   HIM, básico Más Información   Estáblecer estar   Más información   Cociones*   Añdar,   Cociones*   Cotidat etiquetas   Teinues- Péana princeal de Cocale                                                                                                    | Borradores                                                                                                    | Correo de Bionvenida                                                                                                    |                                         |       |
| Barellera   Barellera   Centactos   C chat   Buscar, affadir 0 in/tvia   Tutoriales Software   Establecer esta   Los chats se   puradan y se pueder   rellizar hisquedas   nellos.   Más información   Cecones * Afadr:   Cetiquetas   Editar etiquetas   Titiquetas Editar etiquetas Editar e                                                                                                    | Indos                                                                                                    | Correo de Bienvenida                                                                                                    |                                         |       |
| Cantactos   Chat   Buscar, añadir o invita   • Tudnises Software   Establecre esta w   Establecre esta w   Inporta contactos de Yahoo, Outlook y otros clientes de correo a tu lista de contactos de Grnail, <u>Más información</u> Los chats se   guardan y se puede   realizar thisquedas   ne ellos.   Más información   Coconest contactos   relizat bisquedas   relizat bisquedas                                                                                                    | Snam                                                                                                    |                                                                                                    |                                         |       |
| Contactos   Chat   Buscar, afiadir o limita   Tutoniales Software   Establecer esta v   Los chats se   Los chats se   Los chats                                                                                                    | Dapelera                                                                                                    |                                                                                                    |                                         |       |
| Chat         Buscar, añadir o invita         • Tutoniales Software<br>Establecer esta vi<br>Establecer esta vi<br>establecer esta vi<br>en ellos.         Los chats se<br>guardan y se puede<br>realizar hisquedas<br>en ellos.         Coconest vicates<br>Editar eliquetas<br>Editar eliquetas                                                                                                    | Contactos                                                                                                    |                                                                                                    |                                         |       |
| Buscar, añadir o invita       Seleccionar: Todas, Ninguna, Leidas, No leidas, Destacados, Sin destacar         • Tutoriales Software<br>Establecre esta voi<br>Establecre esta voi<br>Los chats se<br>guardan y se puede<br>realizar hisquedas<br>en ellos.<br>Más información       Importa contactos de Yahoo, Outlook y otros clientes de correo a tu lista de contactos de Gmail, <u>Más información</u><br>Establecre esta voi<br>Los chats se<br>guardan y se puede<br>realizar hisquedas<br>en ellos.<br>Más información       Importa contactos de Yahoo, Outlook y otros clientes de correo a tu lista de Gmail estándar (desactivar chal   HTML básico Más Información<br>es2000 Google - Términos - Péana principal de Coogle       Más Información<br>es2000 Google - Términos - Péana principal de Coogle         r Etiquetas<br>Editar etiquetas       r Etiquetas       Totage Software<br>Editar etiquetas       Totage Software<br>Editar etiquetas                                                                                                    | 🕶 Chat                                                                                                    |                                                                                                    |                                         |       |
| Tutoriales Software<br>Establecer estar       Incriver       Marcer como spem       Suprimit       Més escolones v       Actualizar       1 - 1 de 1         Importa contactos       Importa contactos       de Yahoo, Outlook y otros clientes de correo a tu lista de contactos de Gmail.       Más información         Los chats se<br>guardan y so puede<br>realizar bisquedas<br>en ellos.       Más información       Estás utilizando 0 MB (0%) de tu cuota total de 6948 MB.<br>Vista de Omat estándar (desactivar chat   HIML béaico Más Información<br>escones v       Afráck         Occiones v       Afráck<br>Editar etiquetas       Afráck       Párana principal de Cocale       Estás información                                                                                                    | Buscar, añadir o invita                                                                                                    | Seleccionar: Todas, Ninguna, Leídas, No leídas, Destacados, Sin destacar                                                                                                    |                                         |       |
| Importa contactos de Yahoo, Outlook y otros clientes de correo a tu lista de contactos de Grnail. Más información         Los chats se guardan y se puede realizat bitiquedas en ellos. Más información         Más información         Occiones*       Añadr         * Etiquetas         Editar eliquetas         minado                                                                                                    | <ul> <li>Tutoriales Software</li> <li>Establecer esta</li> </ul>                                                                                                    | Archivar Marcar como spam Suprimir Más acciones V Actualizar                                                                                                    | 2.23                                    |       |
| Los chais se<br>guardan y se puede<br>realizan bisquedas<br>en ellos.<br>Más información     Estás utilizando 0 MB (0%) de tu cuota total de 6948 MB.<br>Vista de Gmait estándar ( desactivar chat   HTML bésico Más Información<br>@2008 Google - Términos - Péágins principal de Google       Occionest     Añadr.<br>contasta       r Etiquetas       Editar eliquetas                                                                                                    | Contraction and the second                                                                                                    |                                                                                                    | 1 - 1 de                                | ə 1   |
| Los chats se<br>guardan y se puede<br>guardan y se puede<br>en ellos.<br>Más información     Cada de conal e traditar de sada mot.       Cociones v<br>écontesto     Añder.<br>contesto       P Eliquetas<br>Editar eliquetas                                                                                                    | (taik) 🗵                                                                                                    | Importa contactos de Yahoo, Outlook y otros clientes de correo a tu lista de contactos de Gmail                                                                                                    | 1 - 1 de<br>. Más información           | 9 1   |
| guardan y se pue de<br>realizar bisquedas<br>en ellos.<br><u>Más información</u> @2008 Google - <u>Términos</u> - <u>Péains principal de Google</u> Sociones * <u>Éndadr.</u><br><u>contesto</u> * Etiquetas<br>Editar etiquetas                                                                                                    | tak 🗵                                                                                                    | Importa contactos de Yahoo, Outlook y otros clientes de correo a tu lista de contactos de Gmail                                                                                                    | 1 - 1 de<br>. <u>Más información</u>    | 9 1   |
| realizar integrineration<br>en ellos.<br>Más información<br>Ocodones V Añader<br>contasto<br>r Etiquetas<br>Editar etiquetas<br>minado                                                                                                    | tak) ⊠<br>Los chats se                                                                                                    | Importa contactos de Yahoo, Outlook y otros clientes de correo a tu lista de contactos de Gmail<br>Estás utilizando 0 MB (0%) de tu cuota total de 6948 MB.<br>Vida de Gmel estáced utilizando 1 MB (0%) de tu cuota total de 6948 MB.                                                                                        | 1 - 1 de<br>. <u>Más información</u>    | ∍ 1   |
| Más información       Opciones v       Añadr       contesto       r Etiquetas       Editar etiquetas       minado                                                                                                    | Los chats se<br>guardan y se puede                                                                                                    | Importa contactos de Yahoo, Outlook y otros clientes de correo a tu lista de contactos de Grnail<br>Estás utilizando 0 MB (0%) de tu cuota total de 6948 MB.<br>Vista de Gnait estándar ( <u>desattivar chal (HTML básica Más información</u>                                                                                 | 1 - 1 de<br>. <u>Más información</u>    | 1     |
| Cociones * Añadr<br><pre>contacto feiguetas     Editar etiquetas minado</pre>                                                                                                    | Los chats se<br>guardan y se puede<br>realizar búsquedas<br>en ellos.                                                                                                    | Importa contactos de Yahoo, Outlook y otros clientes de correo a tu lista de contactos de Gmail<br>Estás utilizando 0 MB (0%) de tu cuota total de 6948 MB.<br>Vista de Gmait estándar ( <u>desactivar chat</u> (HTML <u>básico Más información</u><br>econos Google - <u>Términos</u> - <u>Página principal de Google</u>    | 1 - 1 de                                | e 1   |
| r Etiquetas<br>Editar etiquetas<br>minado                                                                                                    | Los chats se<br>guardan y se puede<br>realizar búsquedas<br>en ellos.<br><u>Más información</u>                                                                                | Importa contactos de Yahoo, Outlook y otros clientes de correo a tu lista de contactos de Gmail<br>Estás utilizando 0 MB (0%) de tu cuota total de 6948 MB.<br>Vista de Gmait estándar ( <u>desactivar chel (HML Assico Más Internación</u><br>@2008 Google - <u>Términos</u> - <u>Página arrincipal de Google</u>            | 1 - 1 de                                | e 1   |
| Editar etiquetas<br>minado                                                                                                    | Los chats se<br>guardan y se pude<br>realizar búsquedas<br>en ellos.<br>Más información<br>Coccores Añadr<br>cortecto                                                          | Importa contactos de Yahoo, Outlook y otros clientes de correo a tu lista de contactos de Grasil<br>Estás utilizando 0 MB (0%) de tu cuota total de 6948 MB.<br>Vista de Graat estándar ( <u>desactivar chat</u> ) H <u>TML básico Más Información</u><br>ecocos Google - <u>Términos</u> - <u>Página principal de Google</u> | 1 - 1 de                                | e 1   |
| minado                                                                                                    | Los chats se<br>guardan yes puede<br>realizar búsquedas<br>en ellos.<br><u>Más información</u><br>Cociones <u>Añsdr</u><br>cortecto                                            | Importa contactos de Yahoo, Outlook y otros clientes de correo a tu lista de contactos de Gmail<br>Estás utilizando 0 MB (0%) de tu cuota total de 6948 MB.<br>Vista de Gmait estándar ( <u>desaúlvar chel HTML hésico Más Información</u><br>econes Google - <u>Términos</u> - <u>Pégins principal de Coogle</u>             | 1 - 1 de                                | e 1   |
|                                                                                                    | Los chats se<br>guardan yse puede<br>realizar búsquedas<br>en ellos.<br><u>Más información</u><br>Conciones <u>Añsdr</u><br>contecto<br>• Etiquetas<br><u>Editar etiquetas</u> | Importa contactos de Yahoo, Outlook y otros clientes de correo a tu lista de contactos de Gmail<br>Estás utilizando 0 MB (0%) de tu cuota total de 6948 MB.<br>Vista de Gmait estándar ( <u>desaduvar chel (HML básico Más Información</u><br>ecoos Google - <u>Términos</u> - <u>Péqina arincipal de Coogle</u>              | 1 - 1 de                                | e 1   |